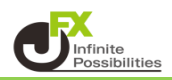

1 チャート画面下部の時間足の表示をタップします。

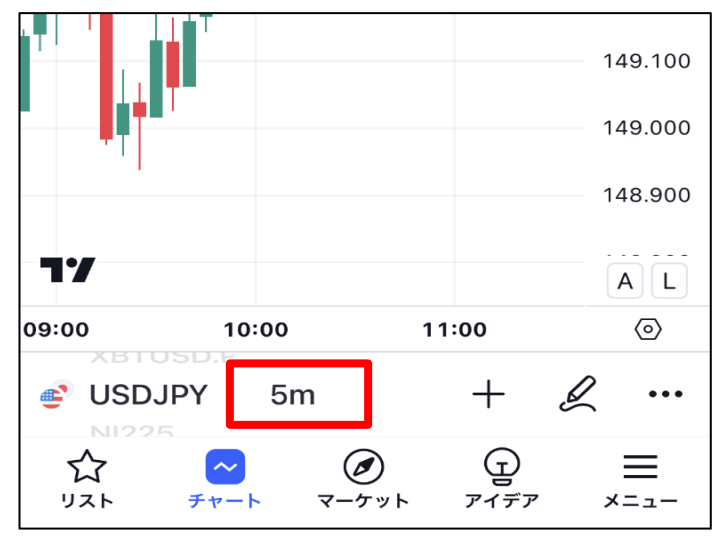

2 メニューが表示されるので、設定したい時間足をタップします。

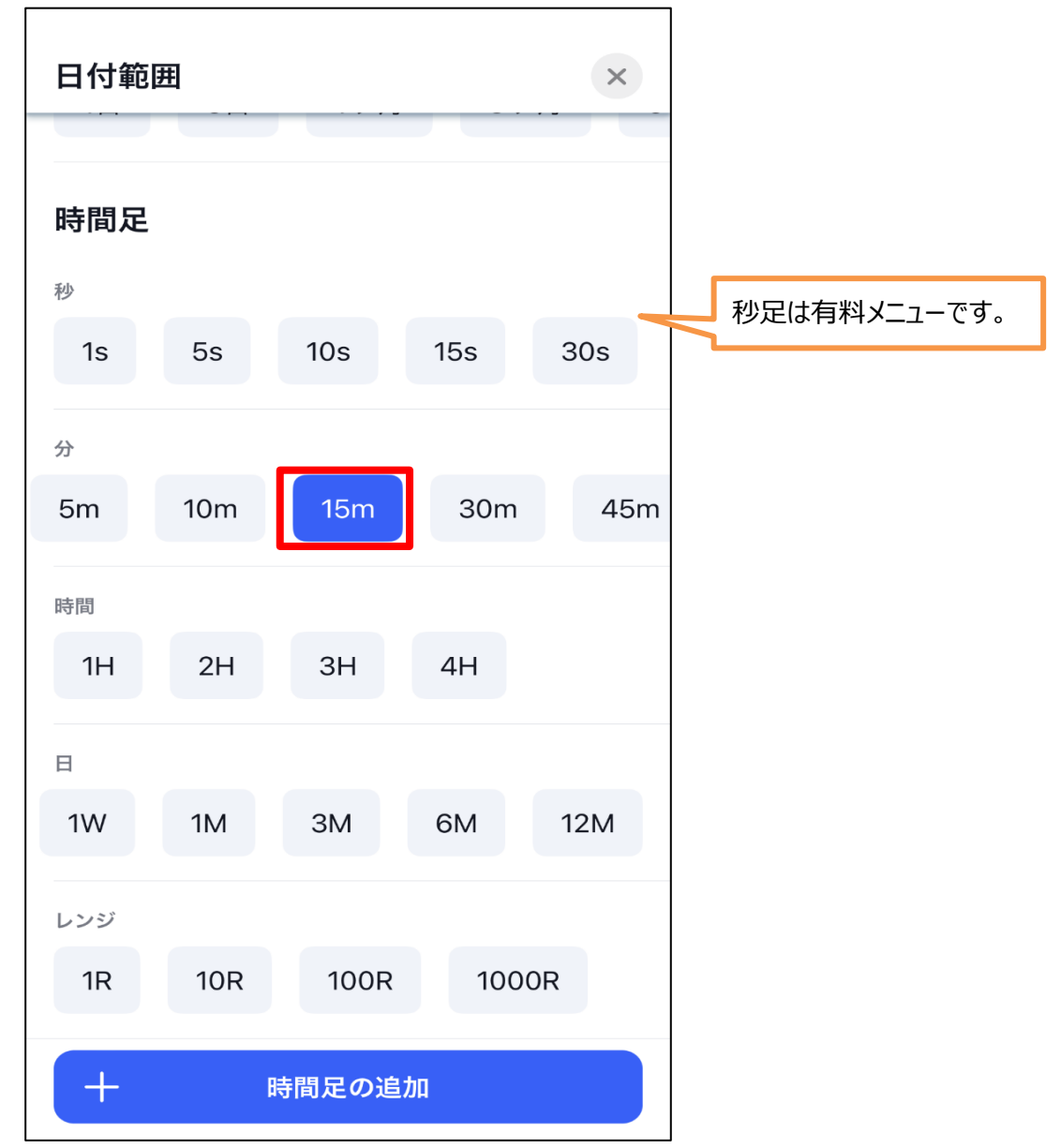

## 3 適用されました。

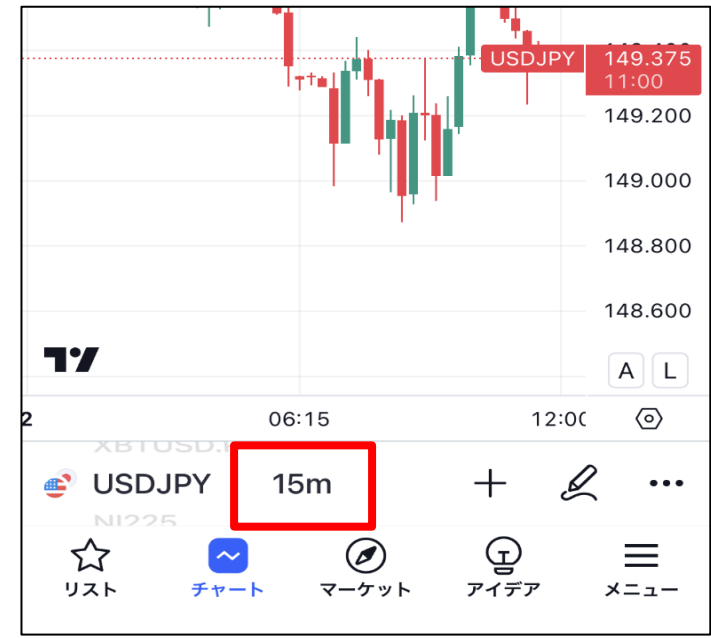